# **SECONDA TORNATA**

La revisione dinamica seconda tornata viene effettuata due volte l'anno, entro il 31 gennaio e 31 luglio.

In questa fase devono essere apportate alle liste elettorali le seguenti variazioni:

#### Iscrizioni

- immigrazioni da altro Comune
- acquisti di cittadinanza italiana
- ripristini di residenza effettuati da altro Comune
- ricomparsi
- iscritti all'AIRE
- riacquisto capacità elettorale

#### Cancellazioni

• Cancellazioni per motivi diversi dall'emigrazione (es. perdita della cittadinanza italiana)

#### Variazioni

• Variazioni per trasferimento di abitazione nella circoscrizione di altra sezione del Comune

## Apertura della Revisione Dinamica

Attivare la revisione dinamica dal menù Servizi demografici→Elettorale→Menù revisioni

Eseguire un doppio click sulla voce **Apertura revisione** per scegliere la revisione da attivare.

|      |       |                      |  |  | Menù revisioni |
|------|-------|----------------------|--|--|----------------|
| Voci |       |                      |  |  |                |
|      | Fatto |                      |  |  | Descrizione    |
|      |       | O Apertura revisione |  |  |                |
|      |       |                      |  |  |                |

Selezionare **DINAMICA 2° TORNATA** dal menù a tendina e premere Conferma.

In questo modo si andrà a lavorare sulla Lista elettorale ordinaria.

Se si vuole eseguire una revisione straordinaria per elezioni è possibile spuntare la casella a fianco di **Revisione straordinaria?**, indicando anche l'elezione in corso dal menù a tendina.

| Apertura Revisione                         |         |                      |
|--------------------------------------------|---------|----------------------|
| Revisione da aprire :* DINAMICA 2º TORNATA | <b></b> | <b>↓</b><br>Conferma |
| Revisione Straordinaria?                   |         |                      |
| Cod. elez Seleziona                        | ▼       |                      |

Last update: 2023/07/14 guide:demografici:seconda\_tornata https://wiki.nuvolaitalsoft.it/doku.php?id=guide:demografici:seconda\_tornata&rev=1689330905 10:35

## Fasi della seconda tornata

E' possibile entrare all'interno delle varie funzioni della revisione eseguendo un doppio click sulle rispettive voci.

## ISCRIZIONI

#### Estrazione iscrivendi

In questa finestra vengono presentate le causali (preimpostate) di estrazione degli iscrivendi per la revisione.

Di default il programma genera solo una stampa degli estratti in formato excel.

Se si vuole procedere con la generazione dell'archivio sul quale lavorare per la revisione occorre spuntare la casella **Creazione archivio**.

Premere **conferma** per estrarre le proposte di iscrizione nel corpo elettorale.

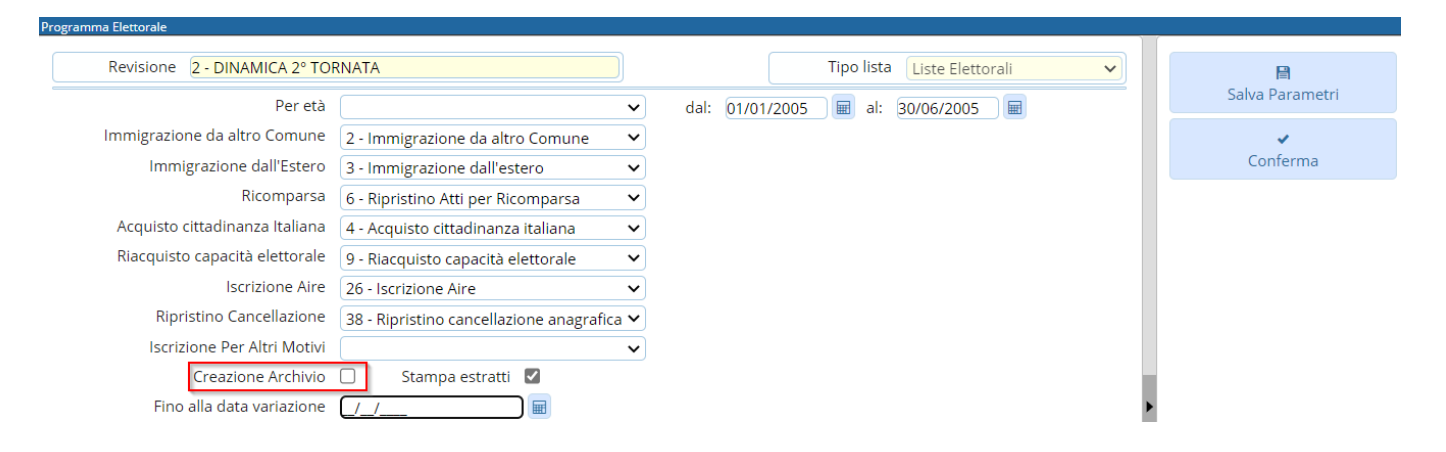

## **Gestione Elettori in Revisione**

E' possibile modificare o aggiungere manualmente dei nominativi alle proposte di iscrizione generate con l'estrazione automatica.

| Programma Elettorale                                                                                       |                      |
|----------------------------------------------------------------------------------------------------|----------------------|
| Revisione 2 - DINAMICA 2° TORNATA   Tipo lista Liste Elettorali   Selezione Gestione elettori in revisione | 🗎<br>Salva Parametri |
| Cognome Nome Sesso Seleziona un valore V                                                                   | Q<br>F4 - Elenca     |
| Sezione 0<br>Matricola 0<br>Data nascita 0 / 0 / 0                                                         |                      |
| Causale elettorale in revisione Seleziona un valore 🗸                                                      |                      |

#### Modificare iscrivendi

Selezionare **Gestione elettori in revisione** ed eseguire la ricerca utilizzando i filtri presenti premendo Elenca.

Fare doppio click sul nominativo per entrare in modifica dei suoi dati. Modificare i dati relativi all'ultima revisione se necessario (es. causale o luogo revisione) e premere Conferma per salvare la modifica.

| Ultima Revisione     |                                  |   |                |     |             |            |  |
|----------------------|----------------------------------|---|----------------|-----|-------------|------------|--|
| Revisione elettorale | 2 DINAMICA 2° TORNATA            | Q | Verbale        | 2   | 28/01/2022  |            |  |
| Causale Revisione    | Immigrazione da altro Comune 🛛 🗸 |   |                |     |             |            |  |
| Località             | 24 116 VICENZA (VI)              |   | Irreperibilità |     | Data evento | 23/10/2021 |  |
|                      |                                  |   | Ricomparsa 🗌   |     |             |            |  |
| Vecchia Sez. Ele.    | 0                                |   | Num civico     | 0 Q |             |            |  |
| Vecchia Lista Sez.   | 0                                |   | Progr. interno | 0 Q |             |            |  |

#### Aggiungere iscrivendi

E' possibile aggiungere degli iscrivendi alla revisione selezionando **Aggiunta iscrivendi**. Eseguire la ricerca nell'archivio unico dei soggetti utilizzando i filtri proposti e cliccare su Elenca.

| Programma Electorale                                          |                 |
|---------------------------------------------------------------|-----------------|
| Revisione 2 - DINAMICA 2° TORNATA Tipo lista Liste Elettorali | Ealus Darametri |
| Selezione Aggiunta iscrivendi 🗸                               | Salva Parametri |
| Cognome Nome                                                  | Q               |
| Sesso Seleziona un valore 🗸                                   | F4 - Elenca     |
| Sezione 0                                                     |                 |
| Matricola 0                                                   |                 |
| Data nascita 0 / 0 / 0                                        |                 |

Eseguire un doppio click sull'elettore che si vuole aggiungere alla revisione.

Compilare i campi legati all'aggiunta del nuovo iscrivendo (dati minimi sono località, data evento e causale) e poi premere Conferma.

| Ultima Revisione     |                       |          |                |          |             |  |
|----------------------|-----------------------|----------|----------------|----------|-------------|--|
| Revisione elettorale | 2 DINAMICA 2° TORNATA | <u>्</u> | Verbale        |          | 0           |  |
| Causale Revisione    | Seleziona un valore 🗸 |          |                |          |             |  |
| Località             |                       |          | Irreperibilità |          | Data evento |  |
|                      |                       |          | Ricomparsa 🗌   |          |             |  |
| Vecchia Sez. Ele.    | 0                     |          | Num civico     | <u> </u> |             |  |
| Vecchia Lista Sez.   | 0                     |          | Progr. interno | 0 Q      |             |  |

#### Eliminare iscrivendi

E' possibile eliminare un iscrivendo entrando in modifica dei suoi dati e poi premendo Cancella.

| ramma Elettorale                                    |                              |
|-----------------------------------------------------|------------------------------|
| Revisione 2 - DINAMICA 2° TORNATA                   | Tipo lista Liste Elettorali  |
| ospetto dati elettore                               | Conferma                     |
| Nome Sesso Nato il Nato il                          | Tipo lista Stato             |
| Sezione Num. Lista Sezionale 0 Fascicolo 0 Tessera  | Matricola Cancella           |
| Dati Elettore Cittadino                             | Sospendi                     |
| Tipo Lista 1 - Liste Elettorali 🔹 Num. Lista Gen. 0 | Stato Elettore 🗸             |
| Sezione Elettorale 3 Num. Lis. Sez. 0               | Voto assistito 🗌 🛛 🗛 Annulla |
| Indirizzo                                           | Blocco Sezione               |
| Anno Iscrizione0 Nº Verb. Iscr0 Data Verb. Iscr     | Data Good                    |
| Fascicolo 0                                         |                              |
|                                                     | Jata Riac, Diritto           |

#### Sospendere dal voto iscrivendi

E' possibile sospendere dal voto un iscrivendo entrando in modifica dei suoi dati, compilando la **data** riacquisto diritto del voto e poi premendo **Sospendi**.

Last update: 2023/07/14 guide:demografici:seconda\_tornata https://wiki.nuvolaitalsoft.it/doku.php?id=guide:demografici:seconda\_tornata&rev=1689330905 10:35

| /        | ramma Elettorale                                                                                                    |
|----------|----------------------------------------------------------------------------------------------------|
| · ·      | Revisione 2 - DINAMICA 2º TORNATA                                                                                                    |
| Conterma | rospetto dati elettore                                                                                                    |
| Ŵ        | Nome Sesso Nato II Tipo lista 1 Stato                                                                                                    |
| Cancella | Sezione Num. Lista Sezionale 0 Fascicolo 0 Tessera Matricola 56183                                                                                                    |
| •        | Dati Elettore Cittadino Cittadino Citta |
| Sospendi |                                                                                                    |
| n        | Tipo Lista 1 - Liste Elettorali V Num. Lista Gen. 0 Stato Elettore V                                                                                                    |
| Annulla  | Sezione Elettorale 3 Voto assistito                                                                                                    |
|          | Indirizzo Blocco Sezione                                                                                                    |
|          | Anno Iscrizione 0 № Verb. Iscr. 0 Data Verb. Iscr. 🗐 elettorale                                                                                                    |
|          | Fascicolo 0 Data Scad.                                                                                                    |
|          | Data Riac. Diritto 31/12/2024 📃                                                                                                    |
| Annulla  | Tipo Lista 1 - Liste Elettorali Num. Lista Gen. 0 Stato Elettore   Sezione Elettorale 3 0 Num. Lista Gen. 0   Indirizzo 0 Num. Lista 0 Blocco Sezione   Anno Iscrizione 0 N° Verb. Iscr. 0 Blocco Sezione   Fascicolo 0 0 Data Verb. Iscr. 1                                                                                                    |

### **Controllo elettori senza Sezione Elettorale**

Per eseguire un controllo degli elettori senza sezione elettorale selezionare **Stampa solo iscrivendi con sezione a 0**, modificare l'intestazione in caso di necessità e premere **Conferma**.

### Controllo soggetti non iscritti

Premendo **Conferma** verrà generata una stampa dei soggetti NON iscritti in elettorale e NON presenti in revisione.

#### Elenco preparatorio iscrivendi

In questa fase è possibile stampare l'elenco preparatorio delle proposte di iscrizione nel corpo elettorale utile anche per il controllo con le comunicazioni Anagrafe/Elettorale.

Modificare l'intestazione in caso di necessità, selezionare i filtri di interesse e premere **Conferma** per generare la stampa dell'elenco preparatorio degli iscrivendi.

#### Importazione 3D xml e stampa di controllo

Per importare i 3D xml consultare guida Importazione e gestione 3D-XML.

La stampa di controllo fornisce delle indicazioni sui 3d xml mancanti rispetto al numero degli iscrivendi in revisione e se le generalità o atto di nascita di questi sono diverse.

AD Esempio nella stampa sotto:

1. In Arancione 3D da elaborare = Significa che sono arrivati dei 3Dxml relativi a quei soggetti ma che tali persone non sono state caricate nella revisione di iscrizione Questo è un messaggio di **STOP** 

2. In Verde 3D di soggetti iscritti non per immigrazione = Significa che i 3D arrivati sono relativi a soggetti la cui causale di iscrizione è diversa da immigrazione da altro comune ovvero potrebbe essere per rimpatrio dall'estero o per ripristino pratica di emigrazione ecc.. questo messaggio **è solo di avviso** 

3. In Rosso MANCA 3D = Significa che ci sono dei soggetti in revisione di iscrizione a cui manca il 3D

Messaggio di **STOP**, in questo caso occorre assicurarsi con l'altro comune che non siano stati cancellati e toglierli dalla revisione

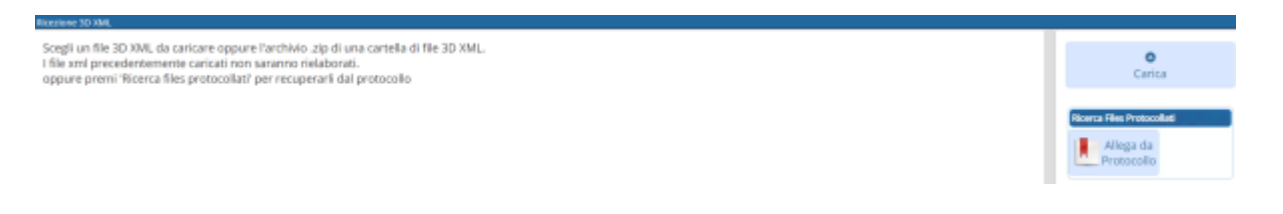

#### Assegnazione verbale iscrizione

E' possibile assegnare a tutti gli iscrivendi il numero e la data del verbale di iscrizione. Cliccare sulla lente per aprire l'elenco dei verbali già caricati.

Cliccare su **Nuovo** per inserire un nuovo verbale.

| Verbali Elettor | rali         |                |  |                 |       |   |                   |  |
|-----------------|--------------|----------------|--|-----------------|-------|---|-------------------|--|
| Verbali Elette  | torali       | ., , ÷         |  | 7               |       |   |                   |  |
| N               | lum. Verbale | Data Verbale 4 |  | <br>Descrizione |       |   | Nuovo             |  |
|                 |              |                |  | <br>            | <br>L | A | ۹<br>Itra Ricerca |  |

Compilare i campi Verbale numero, data verbale e Descrizione.

Premere Aggiungi per salvare i dati inseriti.

#### Assegnazione numero fascicolo

Verificare che il numero di fascicolo presente a video sia il successivo all'ultimo elettore aggiunto con la precedente revisione elettorale.

Premere **Conferma** per assegnare un numero di fascicolo a tutti i nuovi iscrivendi.

#### **Richiesta documenti**

#### **Richiesta certificato penale**

Utilizzare questa funzione solo dopo aver importato tutti i 3D Xml per gli iscrivendi.

Premendo Conferma verrà generato un file txt contenente solo gli iscrivendi di cui manca il 3D Xml.

Tale file dovrà essere caricato su Massive per procede con la richiesta dei certificati penali al Casellario Giudiziale.

#### Certificato cumulativo di residenza e cittadinanza

Utilizzare questa funzione solo dopo aver importato tutti i 3D Xml per gli iscrivendi.

Indicare l'uso del certificato, il firmatario, lasciare attiva la spunta su **Inserimento automatico nel Fascicolo Elettronico (NON viene eseguita la stampa)** e controllare che sia indicato di elaborare **Solo gli iscrivendi di cui manca il 3D Xml**. Premere **Conferma** per salvare il certificato di residenza e cittadinanza direttamente nel fascicolo elettronico dell'elettore.

#### Estratto di nascita

Utilizzare questa funzione solo dopo aver importato tutti i 3D Xml per gli iscrivendi.

Indicare l'uso del certificato, il firmatario, lasciare attiva la spunta su **Inserimento automatico nel Fascicolo Elettronico (NON viene eseguita la stampa)** e controllare che sia indicato di elaborare **Solo gli iscrivendi di cui manca il 3D Xml**. Premere **Conferma** per salvare l'estratto di nascita direttamente nel fascicolo elettronico dell'elettore (per gli atti di nascita originali in possesso dell'Ente) e per generare i testi per richiedere gli estratti di nascita per tutti gli atti non in possesso dell'Ente.

## Controllo progressivi sezionali e generali

Premere **Conferma** per generare una stampa di controllo dei progressivi sezionali e generali.

Nella colonna **Situazione in tabella** viene mostrato il primo numero disponibile da assegnare.

### Assegnazione numero lista generale

Utilizzare questa funzione solo dopo aver verificato la correttezza dei progressivi sezionali e generali impostati sul programma (passaggio precedente).

Premere **Conferma** per assegnare il numero di lista generale a tutti gli iscrivendi.

### Allegato al verbale

E' possibile stampare l'allegato al verbale distinto per sesso e ordinato o per lista sezionale o generale.

## CANCELLAZIONI

### Estrazione cancellandi

In questa finestra vengono presentate le causali (preimpostate) di estrazione dei cancellandi per la revisione. Di default il programma genera solo una stampa degli estratti in formato excel. Se si vuole procedere con la generazione dell'archivio sul quale lavorare per la revisione occorre spuntare la casella Creazione archivio. Premere conferma per estrarre le proposte di cancellazione dal corpo elettorale.

Proseguire in ordine con i successivi passi (dall'alto verso il basso). Gestione elettori in revisione può essere utilizzato per gestire manualmente i singoli canellandi all'interno della revisione

Generare l'elenco preparatorio, assegnare data e numero verbale e infine stampare gli allegati al verbale per i cancellandi.

## **CAMBI DI SEZIONE**

### Estrazione cambi di sezione

In questa finestra vengono presentate la causale (preimpostata) di estrazione dei cambi di sezione per la revisione. Di default il programma genera solo una stampa degli estratti in formato excel. Se si vuole procedere con la generazione dell'archivio sul quale lavorare per la revisione occorre spuntare la casella Creazione archivio. Premere conferma per estrarre i cambi di sezione dal corpo elettorale.

Proseguire in ordine con i successivi passi (dall'alto verso il basso).

Gestione cambi di sezione può essere utilizzato per gestire manualmente i singoli cambi di sezione all'interno della revisione

Generare l'elenco di controllo dei cambi di sezione, assegnare data e numero verbale e infine stampare gli allegati al verbale.

### Stampa verbale

E' possibile stampare il verbale relativo alla seconda tornata.

Scegliere il tipo di output tra DOCX e PDF (DOCX è modificabile a video, PDF non è modificabile). Indicare data e numero verbale.

Premere **Conferma** per generare il file.

Copia del verbale è trasmesso al Prefetto, al procuratore della Repubblica presso il Tribunale competente per territorio ed al presidente della Commissione elettorale circondariale.

## **FASI FINALI**

#### Situazione progressivi

Premere **Conferma** per generare una stampa di controllo dei progressivi sezionali e generali.

Nella colonna Situazione in tabella viene mostrato il primo numero disponibile da assegnare.

#### **Controllo tessere**

Questa funzione controlla che i CANCELLANDI (o CAMBI DI SEZIONE) presenti in revisione abbiano una tessera elettorale e che gli ISCRIVENDI presenti in revisione non abbiano una tessera elettorale.

Premere **Conferma** per generare la stampa di controllo.

## Assegnazione nr. Lista Sezionale a iscrivendi e cambi di sezione

Utilizzare questa funzione solo dopo aver verificato la correttezza dei progressivi sezionali impostati sul programma (passaggio precedente).

Premere **Conferma** per assegnare il numero di lista sezionale a tutti gli iscrivendi e ai cambi di sezione.

#### Stampa code Liste Generali e sezionali

E' possibile stampare le code delle liste generali e sezionali divise per sesso.

#### Liste generali

Liste sezionali

### Creazione Tessere Elettorali per Iscrivendi

Questa funzione permette di assegnare un numero di tessera elettorale agli iscrivendi nelle revisione.

Di default il programma assegna una sola tessera per persona, Aire compresi. Per non assegnare una tessera agli Aire è sufficiente togliere la spunta su **Assegn. Tessera ad Aire**.

Premere **Conferma** per assegnare le tessere elettorali agli iscrivendi.

#### Stampe tessere elettorali

Questa funzione permette di stampare le tessera elettorale agli iscrivendi nelle revisione.

E' fondamentale aver già assegnato un numero di tessera ai singoli iscrivendi utilizzando il programma indicato al passo precedente (Creazione Tessere Elettorali per Iscrivendi).

Indicare il numero della prima e l'ultima tessera da stampare, il testo, l'ordinamento e premere Conferma per generare l'anteprima di stampa.

### Stampa Etichette Tessera per Cambi di Sezione

Questa funzione permette di stampare le etichette alle tessere elettorali per i cambi di sezione.

Indicare il sesso, le sezioni, l'ordinamento e il testo. Il funzionamento ha i seguenti valori:

• **Stampa e memorizza**: salva tra i dati della tessera elettorale degli elettori con il cambio di sezione il nuovo dato riguardante sezione e indirizzo, genera l'anteprima di stampa delle etichette

• Ristampa: genera l'anteprima di stampa delle etichette già memorizzate

Premere **Conferma** per generare l'anteprima di stampa.

#### **Gestione Tessere Elettorali**

Permette di gestire manualmente le tessere elettorali assegnate agli iscrivendi durante la revisione.

#### Stampa notifica/invito ritiro Tessera Elettorale

Questa funzione permette di stampare le notifiche di ritiro della tessera elettorale.

Utilizzare uno dei filtri proposti tra sezione, data rilascio o numero tessera per generare l'anteprima di stampa della notifica.

Nel caso l'Ente abbia attivato i servizi per l'app.IO spuntare **Invio avviso tramite app.IO**, indicare oggetto, messaggio.

Premere **Conferma** per generare l'anteprima di stampa (o inviare il messaggio tramite app.IO).

#### Registro Consegna Tessere Elettorali

Questa funzione permette di stampare il registro delle tessere elettorali rilasciate.

Utilizzare uno dei filtri proposti tra sezione, data rilascio o numero tessera, premere conferma per generare l'anteprima di stampa del registro tessere.

#### Stampa prospetti

E' possibile generare 4 prospetti per la revisione in corso: motivo cancellazione, iscrizione, generale e sezionale per controllare a livello numerico le variazioni che saranno apportate al corpo elettorale.

### Conferma Dinamica 2° Tornata

Questa è la fase conclusiva della revisione dinamica seconda tornata, nella quale è possibile scegliere se confermare la revisione o annullarla.

From: https://wiki.nuvolaitalsoft.it/ - wiki

Permanent link: https://wiki.nuvolaitalsoft.it/doku.php?id=guide:demografici:seconda\_tornata&rev=1689330905

Last update: 2023/07/14 10:35

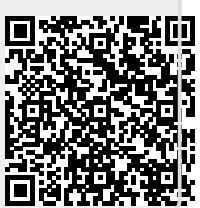